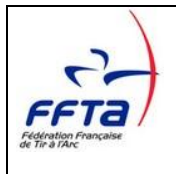

# Notice d'utilisation du Logiciel

# LabelFFTA

| Rédacteurs :        | Jean-Pierre GRECIET- Sylvie MEUNIER |
|---------------------|-------------------------------------|
| Destinataires :     | Les Clubs                           |
|                     |                                     |
| Version du document | 2.1                                 |
| Date de version     | 24/10/2014                          |

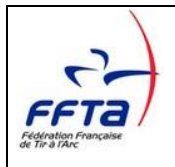

## LabelFFTA

### SOMMAIRE

| <b>1.</b> Pl                                                                | RESENTATION                                                                                                    | 3                            |
|-----------------------------------------------------------------------------|----------------------------------------------------------------------------------------------------|------------------------------|
| 1.1                                                                         | LE LOGICIEL LABELFFTA                                                                                           | 3                            |
| 1.2                                                                         | SCHEMA DE LA DEMARCHE                                                                                           | 3                            |
| 2. IN                                                                       | STALLATION DU LOGICIEL LABELFFTA                                                                                | 3                            |
| 2.1                                                                         | CONNEXION A L'EXTRANET                                                                                          | 4                            |
| 3. LI                                                                       | E FONCTIONNEMENT DU LOGICIEL LABELFFTA                                                                          | 7                            |
|                                                                             |                                                                                                    |                              |
| 3.1                                                                         | DESCRIPTION GENERALE                                                                                            | 7                            |
| 3.1<br>3.2                                                                  | DESCRIPTION GENERALE                                                                                            | 7<br>7                       |
| 3.1<br>3.2<br>3.3                                                           | DESCRIPTION GENERALE                                                                                            | 7<br>7<br>8                  |
| 3.1<br>3.2<br>3.3<br>3.4                                                    | DESCRIPTION GENERALE<br>ACCES AU LOGICIEL LABELFFTA<br>PAGE D'ACCUEIL DU LOGICIEL LABELFFTA<br>LE QUESTIONNAIRE | 7<br>7<br>8<br>9             |
| <ol> <li>3.1</li> <li>3.2</li> <li>3.3</li> <li>3.4</li> <li>3.5</li> </ol> | DESCRIPTION GENERALE                                                                                            | .7<br>.7<br>.8<br>.9<br>10   |
| 3.1<br>3.2<br>3.3<br>3.4<br>3.5<br>3.6                                      | DESCRIPTION GENERALE                                                                                            | 7<br>7<br>8<br>9<br>10       |
| 3.1<br>3.2<br>3.3<br>3.4<br>3.5<br>3.6<br>3.7                               | DESCRIPTION GENERALE                                                                                            | 7<br>7<br>8<br>9<br>10<br>11 |

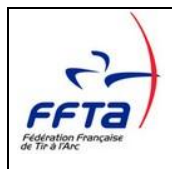

# 1. Présentation

# 1.1 Le logiciel LabelFFTA

Ce logiciel doit permettre :

- De sélectionner les critères correspondant à l'état des lieux du Club
- De saisir les données de(s) mairie(s)
- De transmettre un fichier de demande de label au référent de ligue et à la FFTA

## 1.2 Schéma de la démarche

#### 1. <u>Elaboration du dossier</u>

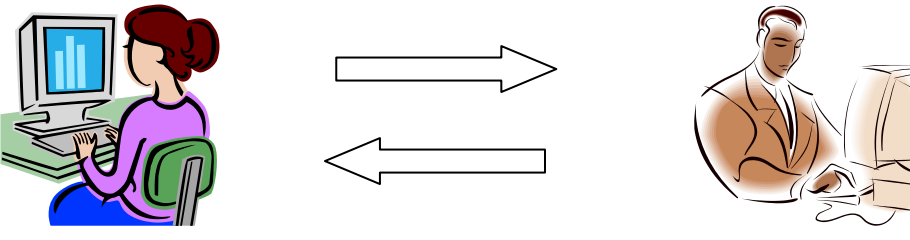

Club

Référent de Ligue

(Création du dossier du O1 novembre au 31 décembre) [Echange avec le club du O1 novembre au 28 février]

#### 2. Echange avec le référent de Ligue et Validation de la demande de Label par la FFTA

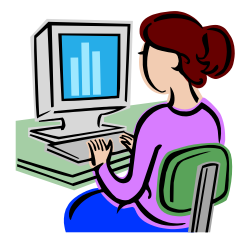

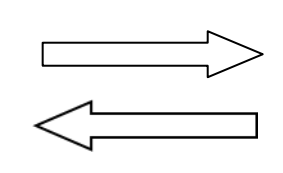

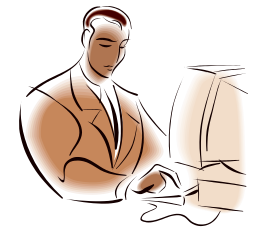

Club

Référent de Ligue

(Echange avec le référent du O1 novembre au 28 février) (Echange avec le club du O1 novembre au 28 février)

(Envoi du dossier contrôlé au 28 février avec avis)

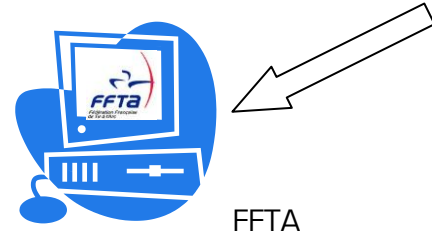

La commission nationale des labels vérifie et valide les dossiers entre le 1<sup>er</sup> mars et le 30 avril.

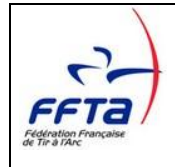

# 2 Installation du logiciel LabelFFTA

### 2.1 Connexion à l'extranet

Une fois positionné sur la page de votre club, cliquez sur « Labellisation » puis sur « Logiciel LabelFFTA »

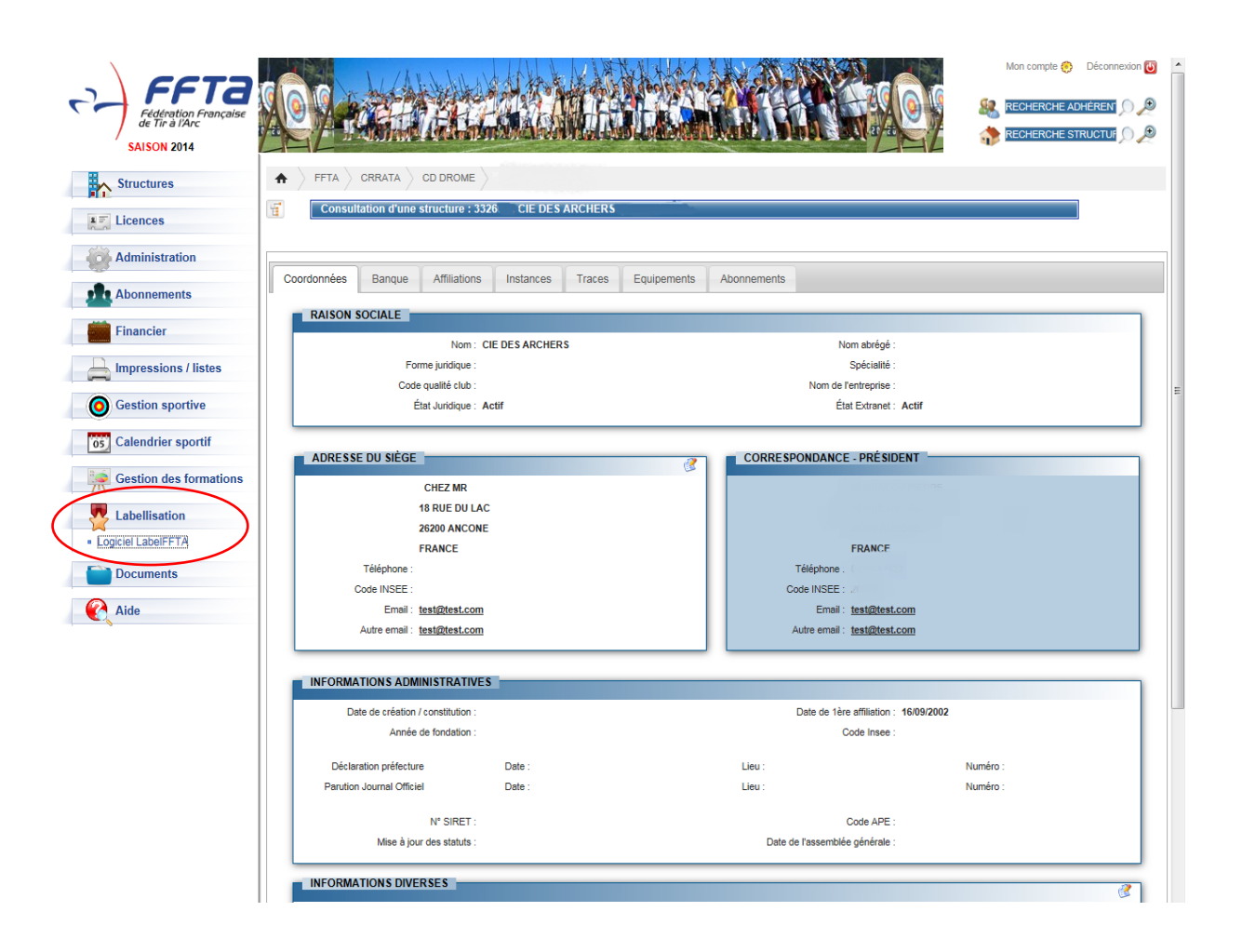

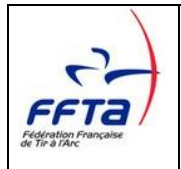

Une page s'ouvre, vous pouvez ensuite télécharger le logiciel à partir du lien en cliquant sur « téléchargement ».

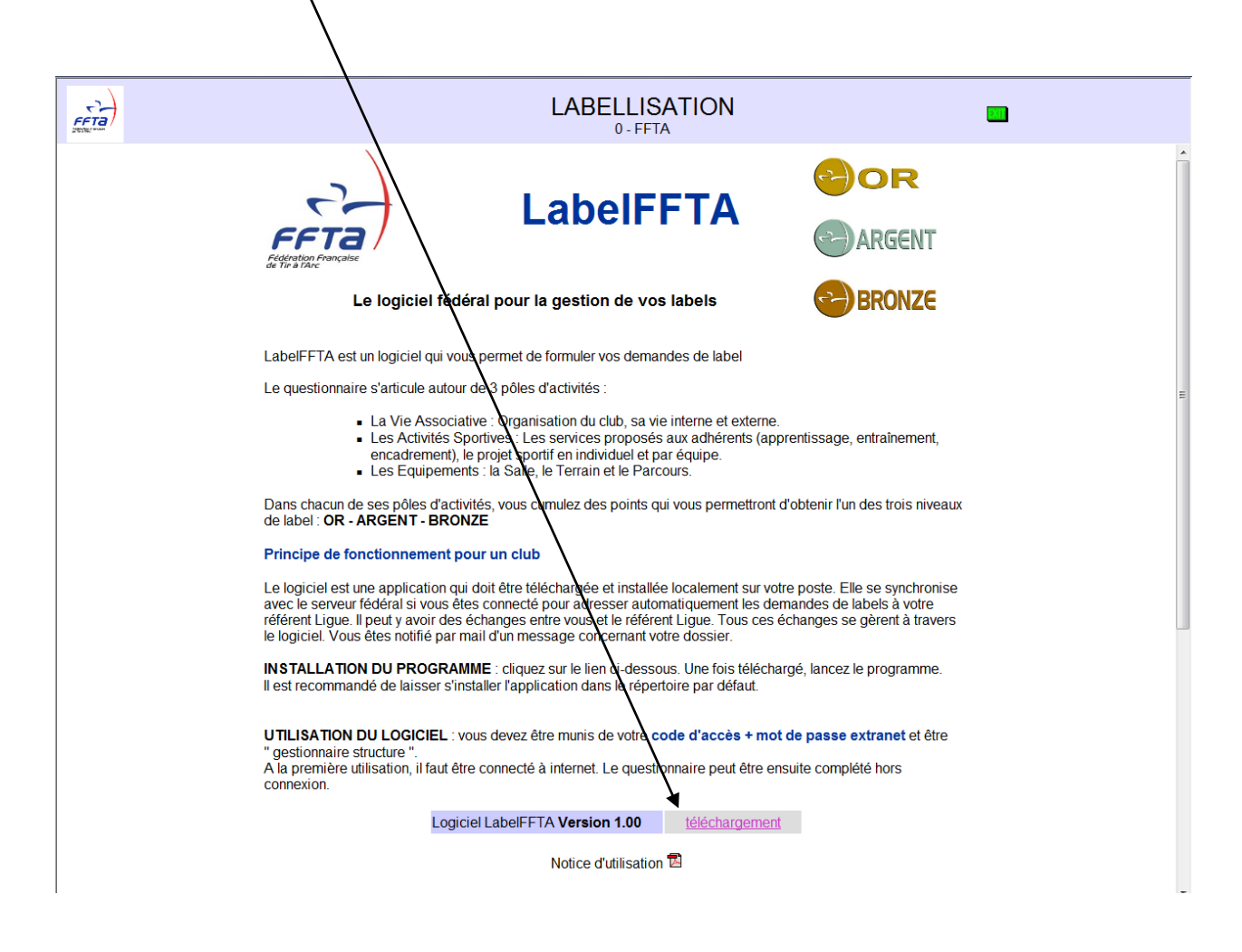

Après <u>enregistrement</u> sur votre poste, vous obtiendrez l'icône suivante :

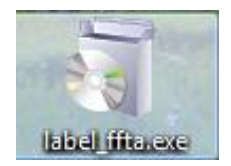

Double-cliquez sur cette icône pour <u>exécuter</u> et suivez les étapes ci-après :

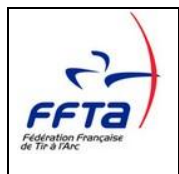

### LabelFFTA

1

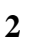

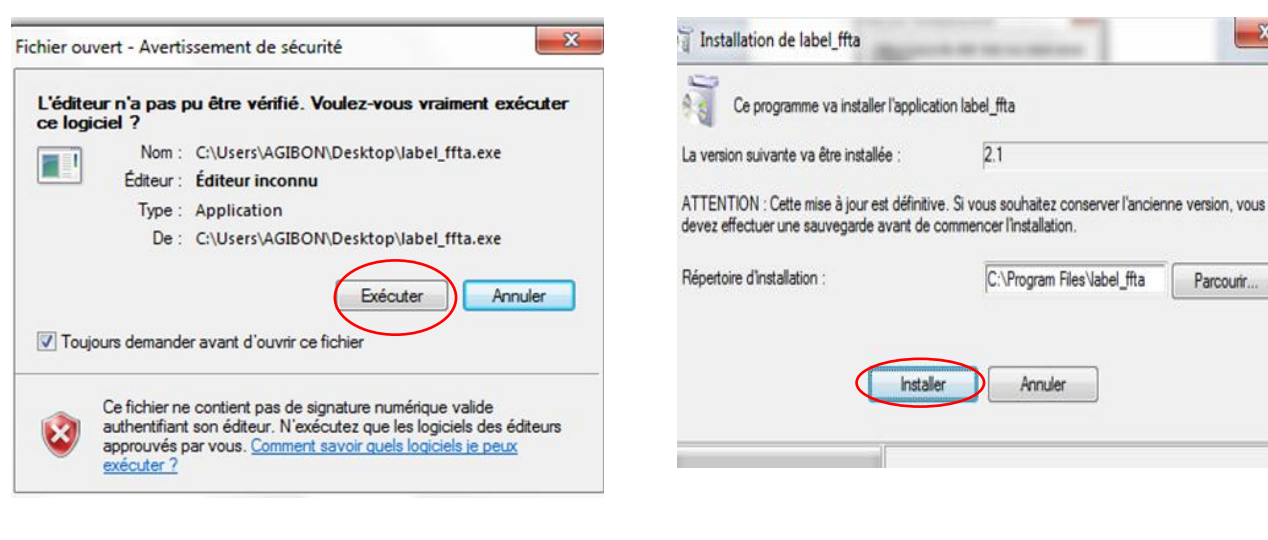

3 4 X Installation Installation de label\_ffta Le répertoire n'existe pas. Voulez-vous le créer ? L'installation a été réalisée avec succès Oui Non OK

L'installation terminée, vous trouverez le raccourci du logiciel sur votre bureau :

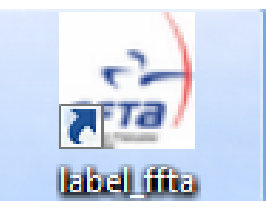

X

Parcourir..

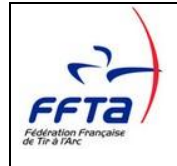

# 3 Le fonctionnement du logiciel LabelFFTA

### 3.1 Description générale

Saisir vos codes d'accès identiques à vos codes d'accès à l'extranet.

Vous devez être déclaré comme « gestionnaire structure » de votre club pour accéder au logiciel LabelFFTA

### 3.2 Accès au logiciel LabelFFTA

| FFTA Label - Io | lentification  |          |
|-----------------|----------------|----------|
|                 | IDENTIFICATION |          |
| Login           |                |          |
| Password        | Validation     | Fermer 🔀 |

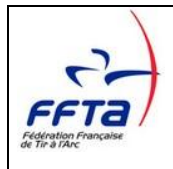

# 3.3 Page d'accueil du logiciel LabelFFTA

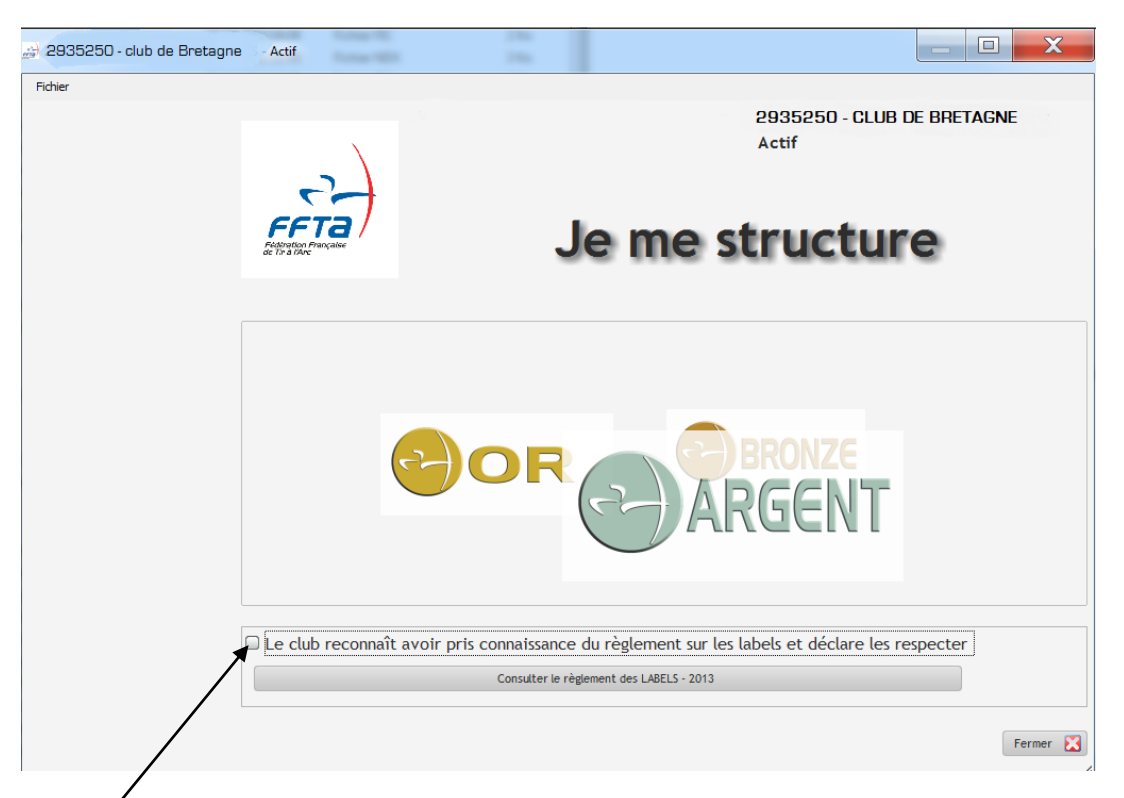

Cocher' la case après avoir pris connaissance du règlement pour accéder au questionnaire. Vous pouvez intervenir tant que vous ne l'envoyez pas au référent de votre ligue. Votre dossier est alors modifiable.

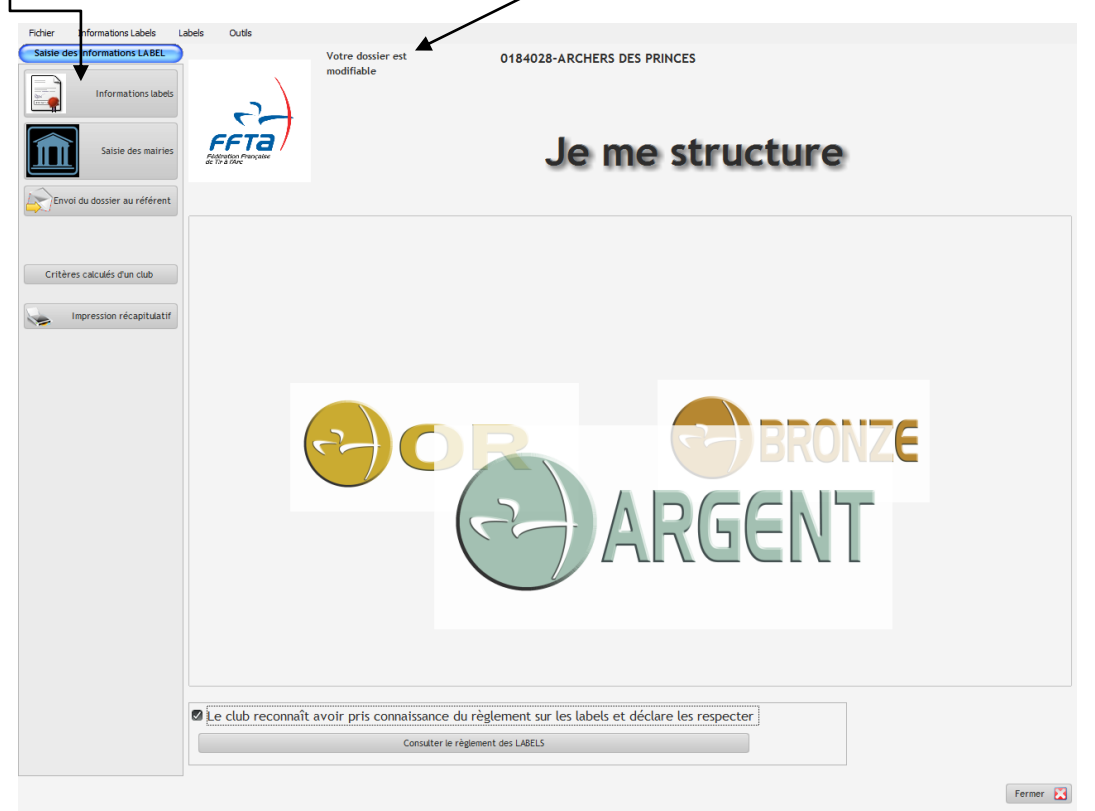

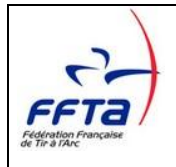

### 3.4 Le Questionnaire

Cette page permet de sélectionner les critères par item pour constituer le dossier de demande de label.

| Vie associative       Activités Sportives       Sale       Terrain (FITA-Fédéral-Beursaut)       Parcours (Campagne-Nature-3D) <ul> <li>Table déroue tout</li> <li>Table enroule tout</li> <li>Total Club</li> <li>Total Référent</li> <li>Effacer toutes selections</li> </ul> Libele          Point 2         Point 2         Choix         référent         Commentaires référent         2         Commentaires référent         2         Commentaires         2         Commentaires         2         Contact         10         C         Contact         10         C         Contact         10         C         Contact         10         C         Contact         Sale se coordonnées du club avec contact téléphonique sur l'extranet fédéral         extrane des coordonnées du club avec contact téléphonique sur l'extranet fédéral         extrane du club         Contact         Sale missions statuaires (fureau et comité directeur validés sur l'extranet fédéral         Sale         Contact         Sale missions statuaires (fureau et comité directeur validés sur l'extranet fédéral         S                                                                                                    | Vie associative       Activités Sportives       Salle       Terrain (FITA-Fédéral <ul> <li>Table déroule tout</li> <li>Table enroule tout</li> <li>Table déroule tout</li> <li>Table déroule tout</li> <li>Table deroule tout</li> <li>Table deroule tout</li> <li>Table deroule tout</li> <li>Table deroule tout</li> <li>Table deroule tout</li> <li>Table deroule tout</li> <li>Table deroule tout</li> <li>Terrain (FITA-Fédéral tout</li> <li>Terrain (Fital tout</li> <li>Terrain (Fital tout</li> <li>Terrain (Fital tout</li> <li>Terrain (Fital tout</li> <li>Terrain (Fital tout</li> <li>Terrain (Fital tout</li> <li>Terrain (Fital tout</li></ul>                                                                                                    | al-Beursault)<br>otal Club<br>Point P Cl<br>3<br>6<br>10 | Parcours (Ca                     | Total<br>Effacei    | ture-3D)<br>Référent<br>r toutes sé<br>ommentaire | t 8<br>Hections 🔌<br>es référent |
|----------------------------------------------------------------------------------------------------|----------------------------------------------------------------------------------------------------|----------------------------------------------------------|----------------------------------|---------------------|---------------------------------------------------|----------------------------------|
| Table déroule tout Total Référent   Itable déroule tout Total Référent   Foint 2 Point 2 Point 2 Choix Choix Ch                                                                                                    | Table déroule tout Table enroule tout Libelle Présence des coordonnées du club avec contact téléphonique sur l'extranet fédéral et existence d'un site internet actualisé avec leur ers la Fédération, la Ligue & Le CD & présence sur les réseaux sociaux Existence d'un bureau et d'un comité directeur validés sur l'extranet fédéral et existence d'un site internet actualisé avec leur ers la Fédération, la Ligue & Le CD & présence sur les réseaux sociaux Existence d'un bureau et d'un comité directeur validés sur l'extranet fédéral et affichage d'un organigramme fin plus des missions satutaires (bureau et comité directeur validés sur l'extranet fédéral et affichage d'un organigramme fin plus des missions satutaires (bureau et comité directeur validés sur l'extranet fédéral et affichage d'un organigramme fin plus des missions satutaires (bureau et comité directeur validés sur l'extranet fédéral et affichage d'un organigramme fin plus des missions satutaires (bureau et comité directeur), commissions actives (sportif, jeune, vie internet du club, manifestations.) + affichage d'un organigramme (information aux licenciés) Le bureau se réunit une à 3 fois par an (comptes rendus justifiables) Le bureau se réunit entre 4 à 6 fois par an (comptes rendus justifiables)                                                                                                    | Point P CI                                               | hoix <sup>°</sup> Choi<br>référe | 80 Total<br>Effacer | Référent<br>r toutes sé<br>ommentaire             | t 8<br>Rections 🔌                |
| Libele     Point p     Choix     Choix     Choix     Choix     Commentaires référent     p     Commentaires référent     p     commentaires référent     p     commentaires référent     p     commentaires du club avec contact téléphonique sur lextranet fédéral     p     résence des coordonnées du club avec contact téléphonique sur lextranet fédéral     p     résence des coordonnées du club avec contact téléphonique sur lextranet fédéral     p     résence des coordonnées du club avec contact téléphonique sur lextranet fédéral     p     résence des coordonnées du club avec contact téléphonique sur lextranet fédéral     p     résence des coordonnées du club avec contact téléphonique sur lextranet     fédéral     commentaires     p     commentaires     f     compentaires     f     compentaires     compentaires     compentaires     compentaires     compentaires     compentaires     compentaires     compentaires     compentaires     compentaires     compentaires     compentaires     comp     compent     compent     compentaires     compent   |                                                                                                    | Point P CI                                               | hoix <sup>†</sup> Choi<br>référe | ix ÷ Co             | ommentaire                                        | es référent                      |
| Accueil   Assuré par un cadre dont la fonction est l'encadrement de la séance 3   Assuré par un pratiquant présent sur le site 6   Assuré par un membre du club dont c'est la seue fonction lors des séances. 10   Contact                                                                                                    | Accueil  Assuré par un cadre dont la fonction est tencadrement de la séance  Assuré par un pratiquant présent sur le site  Assuré par un membre du club dont c'est la seule fonction lors des séances.     Contact  Présence des coordonnées du club avec contact téléphonique sur l'extranet fédéral Présence des coordonnées du club avec contact téléphonique sur l'extranet fédéral e existence d'un site internet Présence des coordonnées du club avec contact téléphonique sur l'extranet fédéral, existence d'un site internet actualisé avec lien vers la Fédération, la Ligue & le CD & présence sur les réseaux sociaux      Equipe dirigeante  Existence d'un bureau et d'un comité directeur validés sur l'extranet fédéral Existence d'un bureau et d'un comité directeur validés sur l'extranet fédéral Existence d'un avec d'un existence d'un avec licenciés) Existence d'un avec licenciés Existence d'un avec se réunit pues d'un avec licenciés Existence d'un avec d'un aveconce d'un avec licenciés) Existence d'un avec d'un avec d'un avec       | 3<br>6<br>10                                             |                                  |                     |                                                   |                                  |
| Assuré par un cadre dont la fonction est tencadrement de la séance 3   Assuré par un pratiquant présent sur le site 6   Assuré par un membre du club dont c'est la seule fonction lors des séances. 10     Contact    Présence des coordonnées du club avec contact téléphonique sur l'extranet fédéral et existence d'un site internet   3 0   Présence des coordonnées du club avec contact téléphonique sur l'extranet fédéral et existence d'un site internet   3 0   Présence des coordonnées du club avec contact téléphonique sur l'extranet fédéral et existence d'un site internet   3 0   Présence des coordonnées du club avec contact téléphonique sur l'extranet fédéral et existence d'un site internet   4 0   Contact      Equipe dirigeante   Existence d'un bureau et d'un comité directeur validés sur l'extranet fédéral + affichage d'un organigramme    En plus des missions statutaires (bureau et comité directeur), commissions actives (sportif, jeune, vie interne du club, au leue à le Ob présence sur les réseaux sociaux    A Les réunions   Le bureau se réunit une à 3 fois par an (comptes rendus justifiables)   Le bureau se réunit plus de 6 fois par an (comptes rendus justifiables)   Le bureau se réunit plus de 6 fois par an (comptes rendus justifiables)   Le bureau se réunit plus de 6 fois par an (comptes rendus justifiables)   A Vie interne du club   Manifestations internes (fêtes)                                                                                                    | Assuré par un cadre dont la fonction est l'encadrement de la séance Assuré par un pratiquant présent sur le site Assuré par un membre du club dont c'est la seule fonction lors des séances.  Contact Présence des coordonnées du club avec contact téléphonique sur l'extranet fédéral Présence des coordonnées du club avec contact téléphonique sur l'extranet fédéral et existence d'un site internet Présence des coordonnées du club avec contact téléphonique sur l'extranet fédéral et existence d'un site internet Présence des coordonnées du club avec contact téléphonique sur l'extranet fédéral et existence d'un site internet Présence des coordonnées du club avec contact téléphonique sur l'extranet fédéral, existence d'un site internet actualisé avec lien vers la Fédération, la Ligue & le CD & présence sur les réseaux sociaux  Equipe dirigeante Existence d'un bureau et d'un comité directeur validés sur l'extranet fédéral Existence d'un bureau et d'un comité directeur validés sur l'extranet fédéral Existence d'un bureau et d'un comité directeur validés sur l'extranet fédéral Existence d'un bureau et d'un comité directeur validés sur l'extranet fédéral Existence d'un bureau et d'un comité directeur validés sur l'extranet fédéral Existence d'un bureau et d'un comité directeur validés sur l'extranet fédéral Existence d'un bureau et d'un comité directeur validés sur l'extranet fédéral Existences d'un organigramme (information aux licenciés)  Le bureau se réunit une à 3 fois par an (comptes rendus justifiables) Le bureau se réunit entre 4 à 6 fois par an (comptes rendus justifiables) Le bureau se réunit pus de 6 fois par an (comptes rendus justifiables) Le bureau se réunit pus de 6 fois par an (comptes rendus justifiables)                                                                                                    | 3<br>6<br>10                                             |                                  |                     |                                                   |                                  |
| Assuré par un pratiquant présent sur le site       6         Assuré par un membre du club dont c'est la seule fonction lors des séances.       10         A Contact       10         Présence des coordonnées du club avec contact téléphonique sur l'extranet fédéral et existence d'un site internet       3         Présence des coordonnées du club avec contact téléphonique sur l'extranet fédéral et existence d'un site internet       3         Présence des coordonnées du club avec contact téléphonique sur l'extranet fédéral, existence d'un site internet       3         Présence des coordonnées du club avec contact téléphonique sur l'extranet fédéral, existence d'un site internet       3         Présence des coordonnées du club avec contact téléphonique sur l'extranet fédéral       6         Accute       4       6         Accute       3       6         Accute dur bureau et d'un comité directeur validés sur l'extranet fédéral       3         Existence d'un bureau et d'un comité directeur validés sur l'extranet fédéral + affichage d'un organigramme       1         En plus des missions statutaires (bureau et comité directeur), commissions actives (sportif, jeune, vie internet du club,       1         auffestations                                                                                                    | Assuré par un pratiquant présent sur le site Assuré par un membre du club dont c'est la seule fonction lors des séances.  Contact  Présence des coordonnées du club avec contact téléphonique sur l'extranet fédéral Présence des coordonnées du club avec contact téléphonique sur l'extranet fédéral e existence d'un site internet Présence des coordonnées du club avec contact téléphonique sur l'extranet fédéral e existence d'un site internet Présence des coordonnées du club avec contact téléphonique sur l'extranet fédéral e existence d'un site internet Présence des coordonnées du club avec contact téléphonique sur l'extranet fédéral, existence d'un site internet actualisé avec lien vers la Fédération, la Ligue & le CD & présence sur les réseaux sociaux  Existence d'un bureau et d'un comité directeur validés sur l'extranet fédéral Existence d'un bureau et d'un comité directeur validés sur l'extranet fédéral + affichage d'un organigramme En plus des missions statutaires (bureau et comité directeur), commissions actives (sportif, jeune, vie internet du club, manifestations) + affichage d'un organigramme (information aux licenciés)  Le bureau se réunit une à 3 fois par an (comptes rendus justifiables) Le bureau se réunit entre 4 à 6 fois par an (comptes rendus justifiables) Le bureau se réunit entre de fois par an (comptes rendus justifiables)                                                                                                    | 6 🕻<br>10 🔮                                              |                                  |                     |                                                   |                                  |
| Assuré par un membre du club dont c'est la seule fonction lors des séances.  10 Contact  Présence des coordonnées du club avec contact téléphonique sur l'extranet fédéral Présence des coordonnées du club avec contact téléphonique sur l'extranet fédéral e existence d'un site internet Présence des coordonnées du club avec contact téléphonique sur l'extranet fédéral e existence d'un site internet Présence des coordonnées du club avec contact téléphonique sur l'extranet fédéral, existence d'un site internet Présence des coordonnées du club avec contact téléphonique sur l'extranet fédéral, existence d'un site internet Présence des coordonnées du club avec contact téléphonique sur l'extranet fédéral, existence d'un site internet Accupie dirigeante Existence d'un bureau et d'un comité directeur validés sur l'extranet fédéral + affichage d'un organigramme En plus des missions statutaires (bureau et comité directeur), commissions actives (sportif, jeune, vie interned uclub, manifestations) + affichage d'un organigramme (information aux licenciés)  A Les réunions Le bureau se réunit une à 3 fois par an (comptes rendus justifiables) Le bureau se réunit plus de 6 fois par an (comptes rendus justifiables) Le bureau se réunit plus de 6 fois par an (comptes rendus justifiables) Le bureau se réunit plus de 6 fois par an (comptes rendus justifiables) Le bureau se réunit plus de 6 fois par an (comptes rendus justifiables) Le bureau se réunit plus de 6 fois par an (comptes rendus justifiables) Le bureau se réunit plus de 6 fois par an (comptes rendus justifiables) Le bureau se réunit plus de 6 fois par an (comptes rendus justifiables) Le bureau se réunit plus de 6 fois par an (comptes rendus justifiables) Le bureau se réunit plus de 6 fois par an (comptes rendus justifiables) Le bureau se réunit plus de 6 fois par an (comptes rendus justifiables) Le bureau se réunit plus de 6 fois par an (comptes rendus justifiables) Le bureau se réunit plus de 6 fois par an (comptes rendus justifiables) Le bureau se réunit plus de 6 fois par | Assuré par un membre du club dont c'est la seule fonction lors des séances.  Contact  Présence des coordonnées du club avec contact téléphonique sur l'extranet fédéral. Présence des coordonnées du club avec contact téléphonique sur l'extranet fédéral et existence d'un site internet Présence des coordonnées du club avec contact téléphonique sur l'extranet fédéral, existence d'un site internet Présence des coordonnées du club avec contact téléphonique sur l'extranet fédéral et existence d'un site internet Présence des coordonnées du club avec contact téléphonique sur l'extranet fédéral, existence d'un site internet actualisé avec lien vers la Fédération, la Ligue & le CD & présence sur les réseaux sociaux  Existence d'un bureau et d'un comité directeur validés sur l'extranet fédéral Existence d'un bureau et d'un comité directeur validés sur l'extranet fédéral Existence d'un bureau et d'un comité directeur validés sur l'extranet fédéral Existence d'un bureau et d'un comité directeur validés sur l'extranet fédéral Existence d'un bureau et d'un comité directeur validés sur l'extranet fédéral Existence d'un bureau et d'un comité directeur validés sur l'extranet fédéral Existence d'un bureau et d'un comité directeur validés sur l'extranet fédéral Existence d'un bureau et d'un comité directeur validés sur l'extranet fédéral Existence d'un bureau et d'un comité directeur validés sur l'extranet fédéral Existence d'un bureau et d'un comité directeur validés sur l'extranet fédéral Existence d'un bureau et d'un comité directeur validés sur l'extranet fédéral Existence d'un bureau et d'un comité directeur validés sur l'extranet fédéral Existence d'un bureau et d'un comité directeur validés sur l'extranet fédéral Existence d'un bureau et d'un comité directeur poly d'un bureau subjections Existence d'un bureau et d'un comité directeur poly d'un bureau sur l'existence d'un bureau sur fédéral Existence d'un bureau et d'un comptes rendus justifiables) Le bureau se réunit pub de 6 fois par an (comptes rendus justifiables) Existenc | 10 💽                                                     |                                  |                     |                                                   |                                  |
| Contact Présence des coordonnées du club avec contact téléphonique sur l'extranet fédéral et existence d'un site internet Présence des coordonnées du club avec contact téléphonique sur l'extranet fédéral et existence d'un site internet Présence des coordonnées du club avec contact téléphonique sur l'extranet fédéral et existence d'un site internet Présence des coordonnées du club avec contact téléphonique sur l'extranet fédéral et existence d'un site internet Présence des coordonnées du club avec contact téléphonique sur l'extranet fédéral et existence d'un site internet <b>ac Equipe dirigeante</b> Existence d'un bureau et d'un comité directeur validés sur l'extranet fédéral et existence d'un organigramme En plus des missions statutaires (bureau et comité directeur), commissions actives (sportif, jeune, vie interne du club, 10 <b>a Les réunions</b> Le bureau se réunit une à 3 fois par an (comptes rendus justifiables) Le bureau se réunit plus de 6 fois par an (comptes rendus justifiables) Le bureau se réunit plus de 6 fois par an (comptes rendus justifiables) Le bureau se réunit plus de 6 fois par an (comptes rendus justifiables) A Vie interne du club Manifestations internes (fêtes) 3   1                                                                                                    |                                                                                                    |                                                          |                                  |                     |                                                   |                                  |
| Présence des coordonnées du club avec contact téléphonique sur l'extranet fédéral et existence d'un site internet Présence des coordonnées du club avec contact téléphonique sur l'extranet fédéral et existence d'un site internet Présence des coordonnées du club avec contact téléphonique sur l'extranet fédéral et existence d'un site internet Présence des coordonnées du club avec contact téléphonique sur l'extranet fédéral et existence d'un site internet et d'un site internet présence des coordonnées du club avec contact téléphonique sur l'extranet fédéral et existence d'un site internet actualisé avec lien vers la fédération, la Ligue & le CD & présence sur les réseaux sociaux                                                                                                    | Présence des coordonnées du club avec contact téléphonique sur l'extranet fédéral<br>Présence des coordonnées du club avec contact téléphonique sur l'extranet fédéral et existence d'un site internet<br>Présence des coordonnées du club avec contact télépho. sur l'extranet fédéral, existence d'un site internet actualisé<br>avec lien vers la Fédération, la Ligue & Le CD & présence sur les réseaux sociaux<br><b>Cupipe dirigeante</b><br>Existence d'un bureau et d'un comité directeur validés sur l'extranet fédéral<br>Existence d'un bureau et d'un comité directeur validés sur l'extranet fédéral<br>Existence d'un bureau et d'un comité directeur validés sur l'extranet fédéral<br>Existence d'un bureau et d'un comité directeur validés sur l'extranet fédéral<br>Existence d'un bureau et d'un comité directeur validés sur l'extranet fédéral<br>Existence d'un bureau et d'un comité directeur validés sur l'extranet fédéral<br>Existence d'un bureau et d'un comité directeur validés sur l'extranet fédéral<br>Existence d'un bureau et d'un comité directeur validés sur l'extranet fédéral<br>Existence d'un bureau et d'un comité directeur validés sur l'extranet fédéral<br>Existence d'un bureau et d'un comité directeur validés sur l'extranet fédéral<br>Existence d'un bureau et d'un comité directeur validés sur l'extranet fédéral<br>Existence d'un bureau et d'un comité directeur validés sur l'extranet fédéral<br>Existence d'un bureau et d'un comité directeur validés sur l'extranet fédéral<br>Existence d'un bureau et d'un comptes rendus justifiables)<br>Le bureau se réunit plus de 6 fois par an (comptes rendus justifiables)<br>Le bureau se réunit plus de 6 fois par an (comptes rendus justifiables)                                                                                                    |                                                          |                                  |                     |                                                   |                                  |
| Présence des coordonnées du club avec contact téléphonique sur l'extranet fédéral et existence d'un site internet Présence des coordonnées du club avec contact téléphonique sur l'extranet fédéral et existence d'un site internet A Equipe dirigeant Existence d'un bureau et d'un comité directeur validés sur l'extranet fédéral et existence d'un site internet actualisé A Equipe dirigeant Existence d'un bureau et d'un comité directeur validés sur l'extranet fédéral et existence d'un organigramme En plus des missions statutaires (bureau et comité directeur), commissions actives (sportif, jeune, vie interne du club, manifestations) + affichage d'un organigramme (information aux licenciés) A Les récunion Le bureau se réunit une à 3 fois par an (comptes rendus justifiables) Le bureau se réunit plus de 6 fois par an (comptes rendus justifiables) Le bureau se réunit plus de 6 fois par an (comptes rendus justifiables) A Vie interne du club Manifestations internes (fêtes)                                                                                                    | Présence des coordonnées du club avec contact téléphonique sur l'extranet fédéral et existence d'un site internet<br>Présence des coordonnées du club avec contact télépho. sur l'extranet fédéral, existence d'un site internet actualisé<br>avec lien vers la Fédération, la Ligue & Le CD & présence sur les réseaux sociaux<br><b>Equipe dirigeante</b><br>Existence d'un bureau et d'un comité directeur validés sur l'extranet fédéral + affichage d'un organigramme<br>En plus des missions statutaires (bureau et comité directeur), commissions actives (sportif, jeune, vie interne du club,<br>manifestations) + affichage d'un organigramme (information aux Licenciés)<br><b>Le bureau se</b> réunit une à 3 fois par an (comptes rendus justifiables)<br>Le bureau se réunit plus de 6 fois par an (comptes rendus justifiables)<br>Le bureau se réunit plus de 6 fois par an (comptes rendus justifiables)                                                                                                    |                                                          |                                  |                     |                                                   |                                  |
| Présence des coordonnées du club avec contact téléph. sur l'extranet fédéral, existence d'un site internet actualisé avec lien vers la Fédération, la Ligue & le CD & présence sur les réseaux sociaux       6       Image: Coordonnées du club avec contact téléph. sur l'extranet fédéral, existence d'un site internet actualisé avec lien vers la Fédération, la Ligue & le CD & présence sur les réseaux sociaux         Existence d'un bureau et d'un comité directeur validés sur l'extranet fédéral       3       Image: Coordonnées du club avec contét directeur validés sur l'extranet fédéral + affichage d'un organigramme         En plus des missions statutaires (bureau et comité directeur), commissions actives (sportif, jeune, vie interne du club, manifestations) + affichage d'un organigramme (information aux licenciés)       1       Image: Coordonnées du club avec contet d'un comptes rendus justifiables)         Le bureau se réunit entre 4 à 6 fois par an (comptes rendus justifiables)       1       Image: Coordonnées des des des des des des des des des d                                                                                                    | Présence des coordonnées du club avec contact téléph. sur l'extranet fédéral, existence d'un site internet actualisé avec lien vers la Fédération, la Ligue & le CD & présence sur les réseaux sociaux                                                                                                    | 3                                                        |                                  |                     |                                                   |                                  |
| Avec tent vers la rederation, la Ligue de Cub de presence sur les reseaux sociaux     Equipe dirigeante     Existence d'un bureau et d'un comité directeur validés sur l'extranet fédéral Existence d'un bureau et d'un comité directeur validés sur l'extranet fédéral + affichage d'un organigramme En plus des missions statutaires (bureau et comité directeur), commissions actives (sportif, jeune, vie interne du club,     anafrestations) + affichage d'un organigramme (information aux licenclés)     Les dreau se réunit une à 3 fois par an (comptes rendus justifiables)     Le bureau se réunit entre 4 à 6 fois par an (comptes rendus justifiables)     Le bureau se réunit plus de 6 fois par an (comptes rendus justifiables)     Le bureau se réunit plus de 6 fois par an (comptes rendus justifiables)     Le bureau se réunit plus de 6 fois par an (comptes rendus justifiables)     A Vie interne du club Manifestations internes (fêtes)                                                                                                    | Arec ten vers la rederator, la ligue a te Co a presence sur les reseaux sociaux     Equipe dirigeante Existence d'un bureau et d'un comité directeur validés sur l'extranet fédéral Existence d'un bureau et d'un comité directeur validés sur l'extranet fédéral + affichage d'un organigramme En plus des missions statutaires (bureau et comité directeur), commissions actives (sportif, jeune, vie interne du club, manifestations) + affichage d'un organigramme (information aux licenciés)     Les réunions Le bureau se réunit une à 3 fois par an (comptes rendus justifiables) Le bureau se réunit entre 4 à 6 fois par an (comptes rendus justifiables) Le bureau se réunit bus de 6 fois par an (comptes rendus justifiables)                                                                                                    | 6 🖲                                                      |                                  |                     |                                                   |                                  |
| Existence d'un bureau et d'un comité directeur validés sur l'extranet fédéral       3       3         Existence d'un bureau et d'un comité directeur validés sur l'extranet fédéral       6       6         En plus des missions statutaires (bureau et comité directeur), commissions actives (sportif, jeune, vie interne du club,       6       10         Manifestations) + affichage d'un organigramme (information aux licenciés)       1       10       10         Le bureau se réunit une à 3 fois par an (comptes rendus justifiables)       1       1       1         Le bureau se réunit plus de 6 fois par an (comptes rendus justifiables)       6       6       6         Le bureau se réunit plus de 6 fois par an (comptes rendus justifiables)       6       6       6       6         Manifestations internes (fêtes)       3       1       1       1       1       1                                                                                                    | Existence d'un bureau et d'un comité directeur validés sur l'extranet fédéral<br>Existence d'un bureau et d'un comité directeur validés sur l'extranet fédéral + affichage d'un organigramme<br>En plus des missions statutaires (bureau et comité directeur) ,commissions actives (sportif, jeune, vie interne du club,<br>manifestations) + affichage d'un organigramme (information aux licenciés)<br>Les réunions<br>Le bureau se réunit une à 3 fois par an (comptes rendus justifiables)<br>Le bureau se réunit entre 4 à 6 fois par an (comptes rendus justifiables)<br>Le bureau se réunit plus de 6 fois par an (comptes rendus justifiables)<br>Le bureau se réunit plus de 6 fois par an (comptes rendus justifiables)                                                                                                    |                                                          |                                  |                     |                                                   |                                  |
| Existence d'un bureau et d'un comité directeur validés sur l'extrant fédéral + affichage d'un organigramme En plus des missions statutaires (bureau et comité directeur), commissions actives (sportif, jeune, vie interne du club, a Les réunions Le bureau se réunit entre 4 à 6 fois par an (comptes rendus justifiables) Le bureau se réunit plus de 6 fois par an (comptes rendus justifiables) Le bureau se réunit plus de 6 fois par an (comptes rendus justifiables) Le bureau se de de de de de de de de de de de de de                                                                                           | Existence dun bureau et d'un comité directeur validés sur l'extranet fédéral + affichage d'un organigramme En plus des missions statutaires (bureau et comité directeur) ,commissions actives (sportif, jeune, vie interne du club, manifestations) + affichage d'un organigramme (information aux licenciés)  Les réunions Le bureau se réunit une à 3 fois par an (comptes rendus justifiables) Le bureau se réunit entre 4 à 6 fois par an (comptes rendus justifiables) Le bureau se réunit teuts de 6 fois par an (comptes rendus justifiables)                                                                                                    | 3 6                                                      |                                  |                     |                                                   |                                  |
| En plus des missions statutaires (bureau et comité directeur) ,commissions actives (sportif, jeune, vie interne du club,<br>manifestations) + affichage d'un organigramme (information aux licenciés)<br>Les réunit une à 3 fois par an (comptes rendus justifiables)<br>Le bureau se réunit entre 4 à 6 fois par an (comptes rendus justifiables)<br>Le bureau se réunit plus de 6 fois par an (comptes rendus justifiables)<br>Le bureau se réunit plus de 6 fois par an (comptes rendus justifiables)<br>A Vie interne du club<br>Manifestations internes (fêtes)<br>3 0                                                                                                    | En plus des missions statutaires (bureau et comité directeur) ,commissions actives (sportif, jeune, vie interne du club,<br>manifestations) + affichage d'un organigramme (information aux licenciés)<br>Les réunions<br>Le bureau se réunit une à 3 fois par an (comptes rendus justifiables)<br>Le bureau se réunit entre 4 à 6 fois par an (comptes rendus justifiables)<br>Le bureau se réunit plus de 6 fois par an (comptes rendus justifiables)<br>Le bureau se réunit plus de 6 fois par an (comptes rendus justifiables)                                                                                                    | 6                                                        |                                  |                     |                                                   |                                  |
| manifestations) + affichage d'un organigramme (information aux licenciés)                                                                                                    | manifestations) + affichage d'un organigramme (information aux licenciés)  Les réunions Le bureau se réunit une à 3 fois par an (comptes rendus justifiables) Le bureau se réunit entre 4 à 6 fois par an (comptes rendus justifiables) Le bureau se réunit plus de 6 fois par an (comptes rendus justifiables)                                                                                                    | 10                                                       |                                  |                     |                                                   |                                  |
| Les reunions   Le bureau se réunit une à 3 fois par an (comptes rendus justifiables)   Le bureau se réunit entre 4 à 6 fois par an (comptes rendus justifiables)   Le bureau se réunit plus de 6 fois par an (comptes rendus justifiables)   Le bureau se réunit plus de 6 fois par an (comptes rendus justifiables)   A Vie interne du club    Manifestations internes (fêtes)                                                                                                    | Les reunions Le bureau se réunit une à 3 fois par an (comptes rendus justifiables) Le bureau se réunit entre 4 à 6 fois par an (comptes rendus justifiables) Le bureau se réunit plus de 6 fois par an (comptes rendus justifiables)                                                                                                    | 10                                                       |                                  |                     |                                                   |                                  |
| Le bureau se réunit une à 3 fois par an (comptes rendus justifiables)          1       1         Le bureau se réunit entre 4 à 6 fois par an (comptes rendus justifiables)       3         Le bureau se réunit entre 4 à 6 fois par an (comptes rendus justifiables)       6         X       Vie interne du club         Manifestations internes (fêtes)       3                                                                                                    | Le bureau se réunit une à 3 fois par an (comptes rendus justifiables)<br>Le bureau se réunit entre 4 à 6 fois par an (comptes rendus justifiables)<br>Le bureau se réunit plus de 6 fois par an (comptes rendus justifiables)                                                                                                    |                                                          |                                  |                     |                                                   |                                  |
| Le bureau se réunit entre 4 à 6 fois par an (comptes rendus justifiables)          3       3       3       6       7         Le bureau se réunit plus de 6 fois par an (comptes rendus justifiables)       6       7       6       7         A Vie interne du club       3       3       1       1       1         Manifestations internes (fêtes)       3       1       1       1                                                                                                    | Le bureau se réunit entre 4 à 6 fois par an (comptes rendus justifiables)<br>Le bureau se réunit plus de 6 fois par an (comptes rendus justifiables)                                                                                                    | 1                                                        |                                  |                     |                                                   |                                  |
| Le bureau se reunt plus de 6 tois par an (comptes rendus justifiables) 6 💟 1<br>A Vie interne du club<br>Manifestations internes (fêtes) 3 0                                                                                                    | Le bureau se reunit plus de 6 fois par an (comptes rendus justifiables)                                                                                                    | 3                                                        |                                  |                     |                                                   |                                  |
| Manifestations internes (fêtes)                                                                                                    |                                                                                                    | 6                                                        |                                  |                     |                                                   |                                  |
| Manifestations internes (fêtes)                                                                                                    |                                                                                                    | _                                                        |                                  |                     |                                                   |                                  |
|                                                                                                    | Manifestations internes (fêtes)                                                                                                    | 3                                                        |                                  |                     |                                                   |                                  |
|                                                                                                    |                                                                                                    |                                                          |                                  |                     | F                                                 | Retour Accue                     |

Cocher un seul choix par thème dans la colonne « choix ». Arrivé en fin de page, le total des points acquis s'affiche (en haut, à droite).

Répéter l'opération pour chacun des items choisis :

- Vie Associative
- Activités Sportives
- Equipement Salle
- Equipement Terrain
- Equipement Parcours

Les fiches de la vie associative et des activités sportives sont indissociables quel que soit le label demandé. Pour les équipements, cela est fonction du label :

- Le label Bronze: Le club choisit un seul équipement : la salle, le terrain ou le parcours.
- Le label Argent : Choix entre : la salle et le terrain ou la salle et le parcours.
- *Le label Or* : Il n'y a pas de restriction d'équipements, son attribution est faite en fonction des critères de qualité de l'ensemble des fiches.

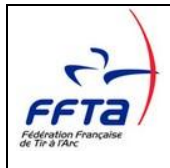

## 3.5 Critères automatiques

| Fichier                                                                                                    |                                                                                                    |                                                                                                    |                                             |                         |            |                   |                 |                 |  |
|----------------------------------------------------------------------------------------------------|----------------------------------------------------------------------------------------------------|----------------------------------------------------------------------------------------------------|---------------------------------------------|-------------------------|------------|-------------------|-----------------|-----------------|--|
| Récapitulatif                                                                                                    |                                                                                                    |                                                                                                    |                                             |                         |            |                   |                 |                 |  |
| Vie associative                                                                                                    | Activités Sportives                                                                                                    | Salle                                                                                                    | Terrain (FITA-Féd                           | léral-Beursa            | ault) Pare | cours (Camp       | agne-Nature-3D) |                 |  |
| O Table déroule tout O Table enroule tout                                                                                                    |                                                                                                    |                                                                                                    |                                             |                         |            |                   |                 |                 |  |
|                                                                                                    | Libelle                                                                                                    |                                                                                                    | ه                                           | ¢<br>Point ∕₽           | ¢<br>Choix | Choix<br>référent | ÷<br>Commenta   | ires référent 🔎 |  |
| Individuel (Participatio                                                                                                    | n)                                                                                                    |                                                                                                    |                                             |                         |            |                   |                 | ~               |  |
| Participation a des competitions individuele (4 archers mini, ayant participé à au moins 3 compétitions<br>disciplines Salle, Campagne et 3D)<br>Participation à des compétitions Ind. (4 archers mini, ayant participé à au moins 3 compétitions dans la<br><b>Individuel (Nbre de participants, sauf FITA)</b><br>2 à 3 archers participants dans une même discipline avec 3 compétitions au mini, toutes disciplines saut<br>4 à 6 archers participants dans une même discipline avec 3 compétitions au mini, toutes disciplines saut<br>4 à 6 archers participants dans une même discipline avec 3 compétitions au mini, toutes disciplines saut<br>OK |                                                                                                    |                                                                                                    |                                             |                         |            |                   |                 |                 |  |
| ' archers et plus participants da                                                                                                    | ins une même discipline avec 3 compé                                                                                                    | titions au mini. toutes disciplines                                                                         | S                                           | _                       |            |                   | -               |                 |  |
| Individual (Nbra da pa                                                                                                    | cticipante (EITA)                                                                                                    |                                                                                                    |                                             |                         |            |                   |                 |                 |  |
| Individuel (Nbre de pa                                                                                                    | rticipants - FITA)                                                                                                    |                                                                                                    |                                             |                         | 0          | 0                 |                 |                 |  |
| à 3 archers participants en tir                                                                                                    | rticipants - FITA)<br>FITA avec 3 compétitions au minimum                                                                                                    | n                                                                                                    |                                             | 6                       |            |                   |                 |                 |  |
| Individuel (Nbre de pa<br>à 3 archers participants en tir<br>à 6 archers participants en tir<br>a chers et plus participants er                                                                                                    | rticipants - FITA)<br>FITA avec 3 c ompétitions au minimun<br>FITA avec 3 c impétitions au minimun<br>tir FITA avec 8 compétitions au mini                                                                                                    | n<br>n<br>mum                                                                                               | _                                           | 6<br>10<br>15           |            |                   |                 | _               |  |
| Individuel (Nbre de pa<br>à 3 archers participants en tir<br>à 6 archers participants en tir<br>archers et plus participants er<br>Individuel (Championn                                                                                                    | rticipants - FITA)<br>FITA avec 3 compétitions au minimur<br>FITA avec 3 compétitions au minimur<br>vitr FITA avec 3 compétitions au mini<br>ats)(Validation que d'un seul r                                                                                                    | n<br>mum<br><b>1iveau)</b>                                                                                  |                                             | 6<br>10<br>15           |            |                   |                 |                 |  |
| <ul> <li>Individuel (Nbre de pa<br/>à 3 archers participants en tir<br/>à 6 archers participants en tir<br/>archers et plus participants en tir<br/>individuel (Championn<br/>lépartementaux (9 participation<br/>onfondues)</li> </ul>                                                                                                    | rticipants - FITA)<br>FITA avec 3 compétitions au minimur<br>FITA avec 3 compétitions au minimur<br>t ir FITA avec 3 compétitions au mini<br>ats)(Validat: on que d'un seul r<br>is minimum) Paticipation à des cham-<br>minimum) Paticipation à des cham-                                            | n<br>num<br>n <b>iveau)</b><br>pionnats à titre individuel (touter<br>ynnats à titre individuel (touter     | is disciplines                              | 6<br>10<br>15<br>6      |            |                   |                 |                 |  |
| Individuel (Nbre de pa<br>2 à 3 archers participants en tir<br>4 à 6 archers participants en tir<br>7 archers et plus participants en<br>Individuel (Championn<br>Départementaux (9 participation<br>confondues)<br>Régionaux (6 archers différents<br>confondues)<br>Nationaux (3 archers différents                                                                                                    | rticipants FITA)<br>FITA avec 3 compétitions au minimur<br>FITA avec 3 compétitions au minimur<br>i tir FITA avec 3 compétitions au mini<br>ats)(Validation que d'un seul i<br>is minimum) Paticipation à des champio<br>minimum) Participation à des champio<br>minimum) Participation à des champio | n<br>mum<br>n <b>iveau)</b><br>pionnats à titre individuel (toutes d<br>xnnats à titre individuel (toutes d | s disciplines<br>disciplines<br>disciplines | 6<br>10<br>15<br>6<br>8 |            |                   |                 |                 |  |

Les critères en « bleu » sont renseignés automatiquement depuis les données de l'extranet (données de la saison précédente). Il est impossible de les modifier.

Il est impossible de modifier le « choix du référent »

| Vie associative Activités Sportives Salle Terrain (FITA-Fédéral-Beursault) Parcours (Campagine Nature-3D)                                                                                               | Réc     | apitulatif |                    |                       |
|----------------------------------------------------------------------------------------------------|---------|------------|--------------------|-----------------------|
| Table déroule tout     Table enroule tout                                                                                                    |         |            | 0                  | Total Référent        |
| Libele                                                                                                    | Point P | Choix      | Choix     référent | Commentaires référent |
| Accueil                                                                                                    |         |            |                    | h                     |
| ssuré par un cadre dont la fonction est l'encadrement de la séance                                                                                                    | 3       |            |                    |                       |
| Assuré par un pratiquant présent sur le site                                                                                                    | 6       | õ          | ň                  |                       |
| ussuré par un membre du club dont c'est la seule fonction lors des séances.                                                                                                    | 10      |            | ō                  |                       |
| - Contact                                                                                                    |         |            |                    |                       |
| Présence des coordonnées du club avec contact téléphonique sur l'extranet fédéral                                                                                                    | 1       |            |                    |                       |
| Présence des coordonnées du club avec contact téléphonique sur l'extranet fédéral et existence d'un site internet actualisé                                                                             | 3       |            |                    |                       |
| Présence des coordonnées du club avec contact téléph. sur l'extranet fédéral, existence d'un site internet actualisé avec lien vers la Fédération, la Ligue & le CD & présen<br>sur les réseaux sociaux | ce 6    |            |                    |                       |
| a Equipe dirigeante                                                                                                    |         |            |                    |                       |
| xistence d'un bureau et d'un comité directeur validés sur l'extranet fédéral                                                                                                    | 3       |            |                    |                       |
| Existence d'un bureau et d'un comité directeur validés sur l'extranet fédéral + affichage d (194079 APCHERC DES DEINCES                                                                                 | 6       |            |                    |                       |
| in plus des missions statutaires (bureau et comité directeur) , commissions actives (sporti<br>information aux licenciés)                                                                               | 10      |            |                    |                       |
| Les réunions Modification impossible du choix des référents                                                                                                    |         |            |                    |                       |
| Le bureau se réunit une à 3 fois par an (comptes rendus justifiables)                                                                                                    | 1       |            |                    |                       |
| e bureau se réunit entre 4 à 6 fois par an (comptes rendus justifiables)                                                                                                    | 3       |            |                    |                       |
| Le bureau se réunit plus de 6 fois par an (comptes rendus justifiables)                                                                                                    | 6       |            |                    |                       |
| Vie interne du club                                                                                                    |         |            |                    |                       |
| Aanifestations internes (fêtes)                                                                                                    | 3       |            |                    |                       |
| téunions avec les licenciés, ou leurs parents, ainsi qu'avec les partenaires (institutionnels ou privés) (pouvoir justifier de lettres, invitations, convocations)                                      | 6       |            |                    |                       |
| Participation, animation fédérale/municipale                                                                                                    | 10      |            |                    |                       |
| Vie fédérale                                                                                                    |         |            |                    |                       |
| kéalisation de l'Assemblée Générale du club et envoi du compte-rendu au CD et à la ligue (statutaire)                                                                                                   | 1       |            |                    |                       |
| articipation à l'AG du Comité Départemental et envoi du compte-rendu au CD et à la ligue (statutaire)                                                                                                   | 3       |            |                    |                       |
| Participation à l'AG de la ligue et envoi du compte-rendu au CD et à la ligue (statutaire)                                                                                                    | 6       |            |                    |                       |
| Participation aux AG (CD et ligue) et envoi des comptes-rendus de l'AG club au CD et à la Ligue (statutaire)                                                                                            | 10      |            |                    |                       |
| » Projet de Club                                                                                                    |         |            |                    |                       |
| Actions annuelles subventionnées partenaire local (mairie ou communauté de communes, pays) et/ou privé (justifiables)                                                                                   | 3       |            |                    |                       |
| ctions annuelles subventionnées (partenaire institutionnel : Conseil Général, Conseil Régional ou CNDS) (justifiables)                                                                                  | 6       |            |                    |                       |
| onvention avec un partenaire sur plusieurs années (publique ou privé)                                                                                                    | 10      |            |                    |                       |
| Développement durable                                                                                                    |         |            |                    |                       |
| résence de containers à déchets sur tous les équipements du club                                                                                                    | 3       |            |                    |                       |
| résence de containers à déchets et tri des déchets sur tous les équipements du club                                                                                                    | 6       |            |                    |                       |

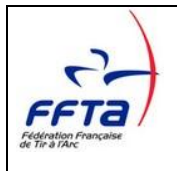

# 3.6 Récapitulatif

Une fois le questionnaire saisi, vous pouvez consulter le récapitulatif pour connaitre le nombre de points acquis.

| Fichier                                                               |                     |                     |                        |                          |                  |                  |
|-----------------------------------------------------------------------|---------------------|---------------------|------------------------|--------------------------|------------------|------------------|
| Vie associative                                                       | Activités Sportives | Salle               | Terrain (FITA-Fédéral- | Beursault) Parcours (Can | npagne-Nature-3D | )                |
|                                                                       |                     | Récapitu            | latif                  |                          |                  |                  |
| Récapitulatif des                                                     | points club         | Points obte         | nus / Points n         | écessaires pou           | ır les labe      | ls               |
| Vie Associative                                                       | 58                  | Points obtenus Labe | el Bronze 227          | Score à obtenir pour     | le Bronze 209    |                  |
| Salle                                                                 | 36                  | Points obtenus Labe | al Argent 263          | Score à obtenir pour     | le Argent 306    |                  |
| Terrain plat Parcours                                                 | 50<br>0             | Points obtenus Labe | el Or 263              | Score à obtenir pour     | l'Or 383         |                  |
| Commentaire référent<br>eeeeehhhjjjhjhg                               |                     |                     | Label ol               | btenu                    |                  |                  |
| Récapitulatif des         Vie Associative         Activités Sportives | points référent     | ~                   | BRO                    | ONZE                     |                  |                  |
| Salle Terrain plat Parcours                                           |                     |                     |                        |                          |                  |                  |
|                                                                       |                     |                     |                        |                          | Enregistrer      | Retour Accueil 🧧 |

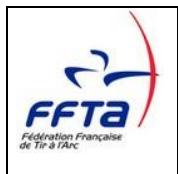

| Vie associative       | Activités Sportives | Salle          | Terrain (FITA-Fédéral-Beursault) Parcours (Campagne-Nature-3D) |  |
|-----------------------|---------------------|----------------|----------------------------------------------------------------|--|
|                       |                     | Réca           | apitulatif                                                     |  |
| écapitulatif des      | points              | Points ob      | otenus / Points nécessaires pour les labels                    |  |
| Vie Associative       | 90<br>10 Total 200  | Points obtenus | Label Bronze 267 Score à obtenir pour le Bronze 203            |  |
| Salle                 | 57                  | Points obtenus | Label Argent 267 Score à obtenir pour le Argent 310            |  |
| Terrain plat          | 0                   | Points obtenus | Label Or 267 Score à obtenir pour l'Or 367                     |  |
|                       |                     |                |                                                                |  |
|                       |                     | Label ob       | tenu                                                           |  |
|                       | <u> </u>            |                |                                                                |  |
|                       |                     |                |                                                                |  |
|                       |                     |                |                                                                |  |
|                       |                     |                |                                                                |  |
|                       |                     |                |                                                                |  |
|                       |                     | BR             | ONZE                                                           |  |
|                       | ~                   | BR             | ONZE                                                           |  |
| 2935250 - club de Bre | tagne Actif         |                | ONZE                                                           |  |
| 2935250 - club de Bre | tagne - Actif       |                | ONZE                                                           |  |
| 2935250 - club de Bre | tagne Actif         |                | ONZE                                                           |  |

Il vous suffit d'enregistrer votre dossier si tout vous semble conforme. Si vous cliquez sur « retour Accueil » sans enregistrer, vous serez averti par un message.

| Saison 201420113e                         | Activités Sportives | Salle             | Terrain (FITA-Fédéral- | Beursault) Parcours (Camp | agne-Nature-3D) |                 |
|-------------------------------------------|---------------------|-------------------|------------------------|---------------------------|-----------------|-----------------|
|                                           |                     | Récap             | itulatif               |                           |                 |                 |
| Récapitulatif des <sub>l</sub>            | points club         | Points obt        | enus / Points no       | écessaires pour           | les labels      |                 |
| Vie Associative 8                         | 0                   | Points obtenus La | ibel Bronze 259        | Score à obtenir pour le   | Bronze 209      |                 |
| Salle 6                                   | 9                   | Points obtenus La | ibel Argent 309        | Score à obtenir pour le   | Argent 306      |                 |
| Terrain plat 5<br>Parcours 2              | 9                   | Points obtenus La | ibel Or 338            | Score à obtenir pour l'O  | Dr 383          |                 |
| commentaire référent                      |                     |                   | 1 - 1 - 1 - 1          | - <b>4</b>                | <u> </u>        |                 |
| test                                      |                     |                   | Label of               | otenu                     |                 |                 |
|                                           |                     |                   |                        |                           |                 |                 |
| Récapitulatif des  <br>Vie Associative 77 | points référent     |                   | ARC                    | 5ENT                      |                 |                 |
| Activités Sportives 110                   | Total 187           |                   |                        |                           |                 |                 |
| Salle 69                                  | 929066-ARCH         | ERS               |                        | ×                         |                 |                 |
| Terrain plat 50                           |                     |                   |                        |                           |                 |                 |
| Parcours 29                               | Sau                 | vegarde effectuée |                        |                           |                 |                 |
|                                           |                     |                   |                        | ок                        | Enregistrer     | etour Accueil 🚮 |

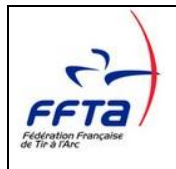

### 3.7 Saisie des mairies

De retour à l'accueil, il vous reste à renseigner les coordonnées de votre mairie.

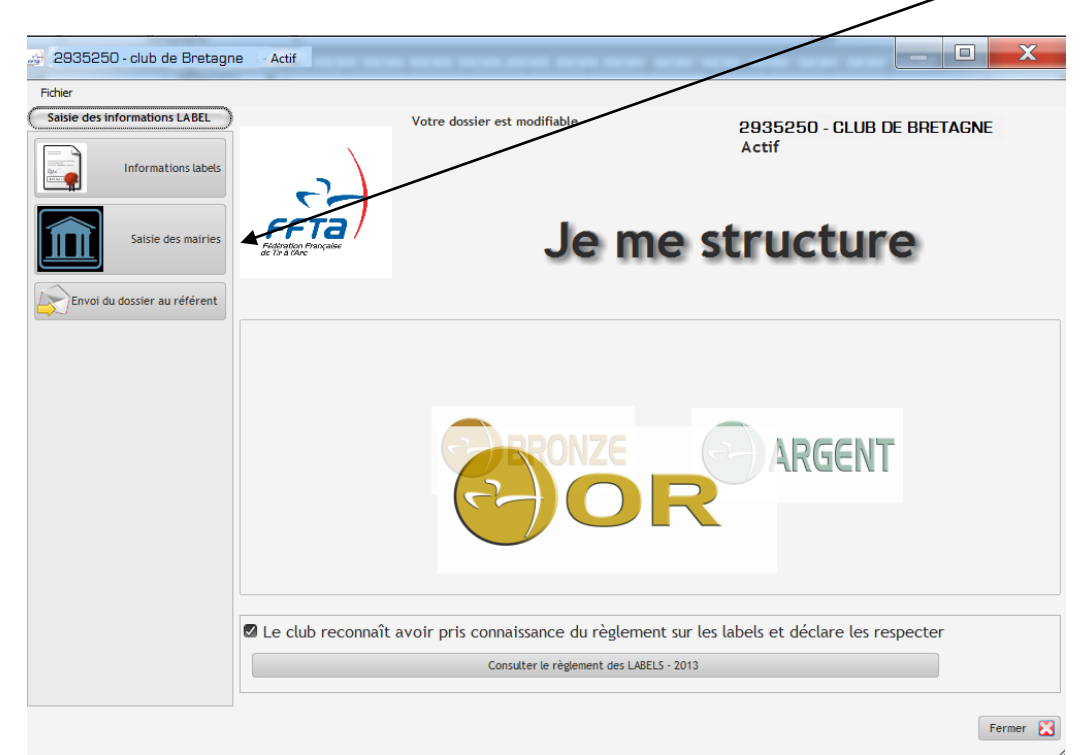

En cliquant sur « nouveau » vous accéderez aux champs pour saisir les coordonnées de votre mairie.

| 🔊 Mairies de la | structure  |                   | And and a state of the state of the state of | - The second second | and the second | AT TRACK |
|-----------------|------------|-------------------|----------------------------------------------------------------------------------------------------|---------------------|----------------|----------|
|                 | Gestion o  | les mairies       | <b>`</b>                                                                                                    |                     |                |          |
| •               | Nom Mairie | 2 Code Postal 2 * | Vile                                                                                                    |                     | Nouveau        |          |
|                 |            |                   |                                                                                                    |                     | Appliquer 💿    |          |
|                 |            |                   |                                                                                                    | (                   | Fermer 🔀       |          |

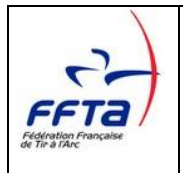

Une fois les champs saisis, vous cliquez sur « Appliquer » et les données viendront s'afficher dans le tableau.

| Nom Mairie | Ville | p >      |             |
|------------|-------|----------|-------------|
|            |       | <u>^</u> |             |
|            |       |          |             |
|            |       |          |             |
|            |       |          |             |
|            |       |          |             |
|            |       |          |             |
|            |       |          |             |
|            |       |          |             |
|            |       |          |             |
|            |       |          |             |
|            |       |          | Nouveau     |
|            |       |          |             |
|            |       |          |             |
|            |       |          |             |
|            |       |          |             |
|            |       |          |             |
|            |       |          |             |
|            |       |          |             |
|            |       | · · ·    |             |
| a mairie   |       |          | Appliquer 🕤 |
| Mairie     |       |          |             |
| (Suite)    |       |          |             |

Vous avez la possibilité de saisir plusieurs coordonnées de mairies si vous dépendez d'une communauté de communes.

Les données obligatoires à renseigner pour votre dossier Label sont :

- ✓ L'adresse de votre mairie
- ✓ Le nom de votre Maire

Il est important de remplir correctement ces champs, un courrier sera adressé au Maire de votre commune après l'obtention d'un label.

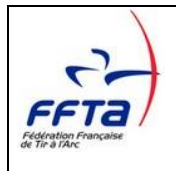

## 3.8 Impression récapitulatif

Possibilité d'imprimer le dossier avant l'envoi au référent

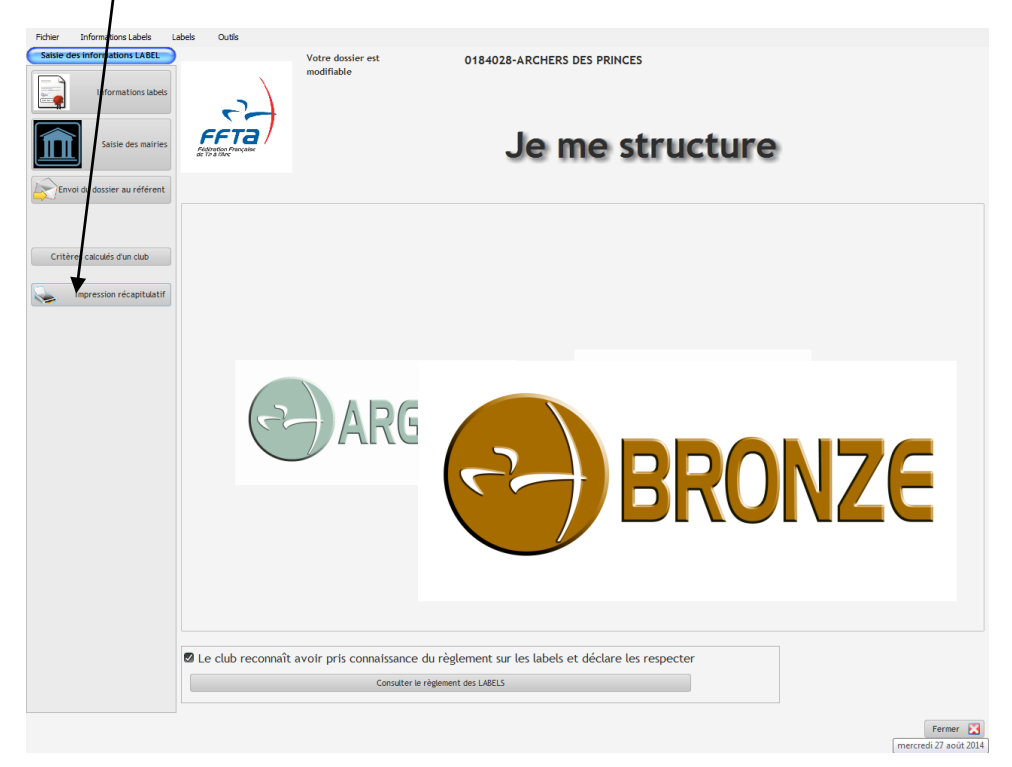

Possibilité d'impression papier ou au format PDF

| Prévisualisation de l'état Etat_label_recap                                                                                                    |                                                                                                    |    | _ 0 <mark>_ ×</mark> |
|----------------------------------------------------------------------------------------------------|----------------------------------------------------------------------------------------------------|----|----------------------|
|                                                                                                    | I 🗠 🔍 🖉 🗖 🗖 T 🚍 🐴 🔕 🛢 🛢                                                                                                    |    |                      |
| 🔤 🚮 🕅 🏟 1 /9 🏟 🔰 Recher                                                                                                    | rcher: 🕒 😁 🗇 🕅 Mot entier 📄 Respecter la casse                                                                                                    |    |                      |
|                                                                                                    |                                                                                                    |    |                      |
|                                                                                                    | Saison 2014<br>LIGUE DE PROVENCE DE TIR A L'ARC                                                                                                    |    |                      |
|                                                                                                    | LABEL FFTA - Edition des réponses                                                                                                    |    |                      |
|                                                                                                    | 0184028 - ARCHERS DES PRINCES                                                                                                    |    |                      |
| I management and a second second seco | Vie associative                                                                                                    |    |                      |
|                                                                                                    | Accueil                                                                                                    |    |                      |
| Carl Andrea (10)                                                                                                    | Assuré par un cadre dont la fonction est l'encadrement de la séance                                                                                                    | 3  |                      |
| 2                                                                                                    | Assuré par un pratiquant présent sur le site                                                                                                    | 6  |                      |
| Landra and an and a second and a second and a second and a second and a second and a second and a second a second and a second a second and a second a second and a second a second and a second and as second and a second and a second and a second and a second and a second and a second and a second and a second and a second and a second and a second and a second and a second and a second and a second and a second and a second and a  | Assuré par un membre du club dont c'est la seule fonction lors des séances.                                                                                                    | 10 |                      |
| The second second secon | Contact                                                                                                    |    |                      |
| entre (Special and Special and | Présence des coordonnées du club avec contact téléphonique sur l'extranet fédéral                                                                                                    | 1  |                      |
| annina<br>annina na annina                                                                                                    | Présence des coordonnées du club avec contact téléphonique sur l'extranet fédéral et<br>existence d'un site internet actualisé                                                                                | 3  |                      |
|                                                                                                    | Présence des coordonnées du club avec contact téléph. sur l'extranet fédéral, existence d'un<br>site in ternet actualisé avec lien vers la Fédération, la Ligue & le CD & présence sur les<br>réseaux sociaux | 6  |                      |
|                                                                                                    | Equipe dirigeante                                                                                                    |    |                      |
|                                                                                                    | Existence d'un bureau et d'un comité directeur validés sur l'extranet fédéral                                                                                                    | 3  |                      |
| An and a second second  | Existence d'un bureau et d'un comité directeur validés sur l'extranet fédéral + affichage d'un<br>organigramme (information pour les licenciés)                                                               | 6  |                      |
|                                                                                                    | En plus des missions statutaires (bureau et comité directeur), commissions actives (sportif,<br>jeune, vie interne du club, manifestations) + affichage d'un organigramme (information aux<br>licenciés)      | 10 |                      |
| A para ana a para ang kanangan ang kanangan ang kanang<br>Kanangan ang kanangan ang kanangan ang kanangan ang kanangan ang kanangan ang kanangan ang kanangan ang kanangan                                                                                                    | Les réunions                                                                                                    |    |                      |
|                                                                                                    | Le bureau se réunit une à 3 fois par an (comptes rendus justifiables)                                                                                                    | 1  |                      |
| And in the second second process approximation of the second second seco | Le bureau se réunit entre 4 à 6 fois par an (comptes rendus justifiables)                                                                                                    | 3  |                      |
|                                                                                                    | Le bureau se réunit plus de 6 fois par an (comptes rendus justifiables)                                                                                                    | 6  |                      |
|                                                                                                    | Vie interne du club                                                                                                    |    |                      |
|                                                                                                    | Manifestations internes (fêtes)                                                                                                    | 3  |                      |
| and an and an an and an an and an an an an an an an an an an an an an                                                                                                    | Réunions avec les licenciés, ou leurs parents, a hsi qu'avec les partenaires (institutionnels ou<br>privés) (pouvoir justifier de lettres, invitations, convocations)                                         | 6  |                      |
| A set of the set of the set       | Participation, animation fédérale/municipale                                                                                                    | 10 |                      |
| And a second second sec | Via fárlárala                                                                                                    |    |                      |

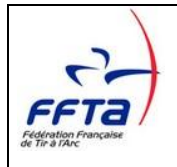

### 3.9 Envoi du dossier au référent

Une fois votre dossier complet, vous pouvez l'adresser à votre référent en cliquant sur "Envoi du dossier au référent »

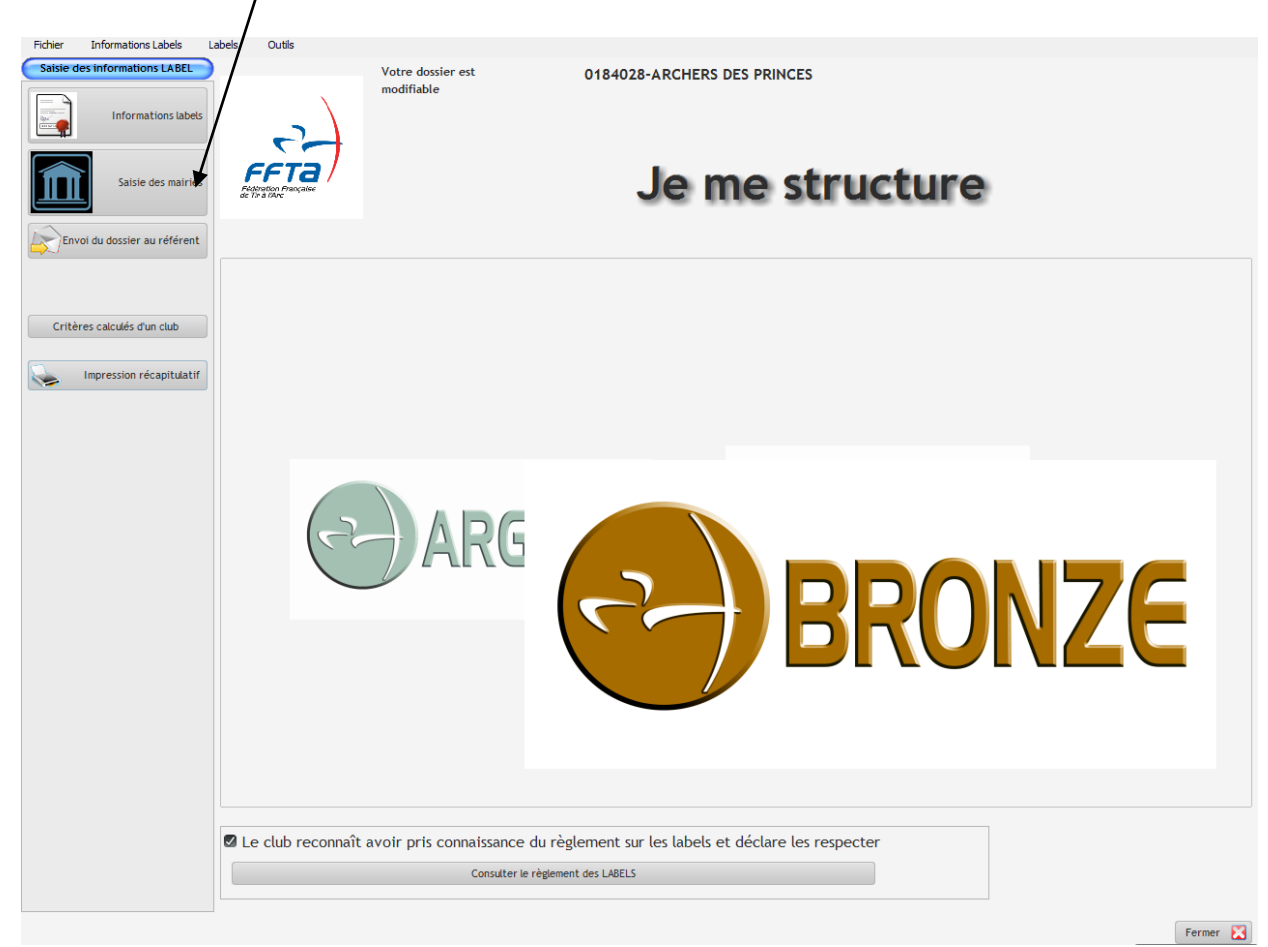

#### Votre dossier devient consultable et non modifiable.

Lors de l'envoi du dossier au référent, vous allez recevoir un mail de confirmation d'envoi :

« Le club  $\,$  N°2935250 CLUB DE BRETAGNE a bien envoyé une demande de label, en date du 28/10/2013 pour validation.

Merci d'attendre le contrôle du référent. »

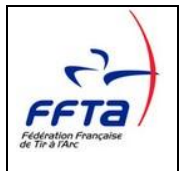

Le statut de votre dossier change à ce moment-là et vous devez attendre la réponse de votre référent pour pouvoir à nouveau le modifier.

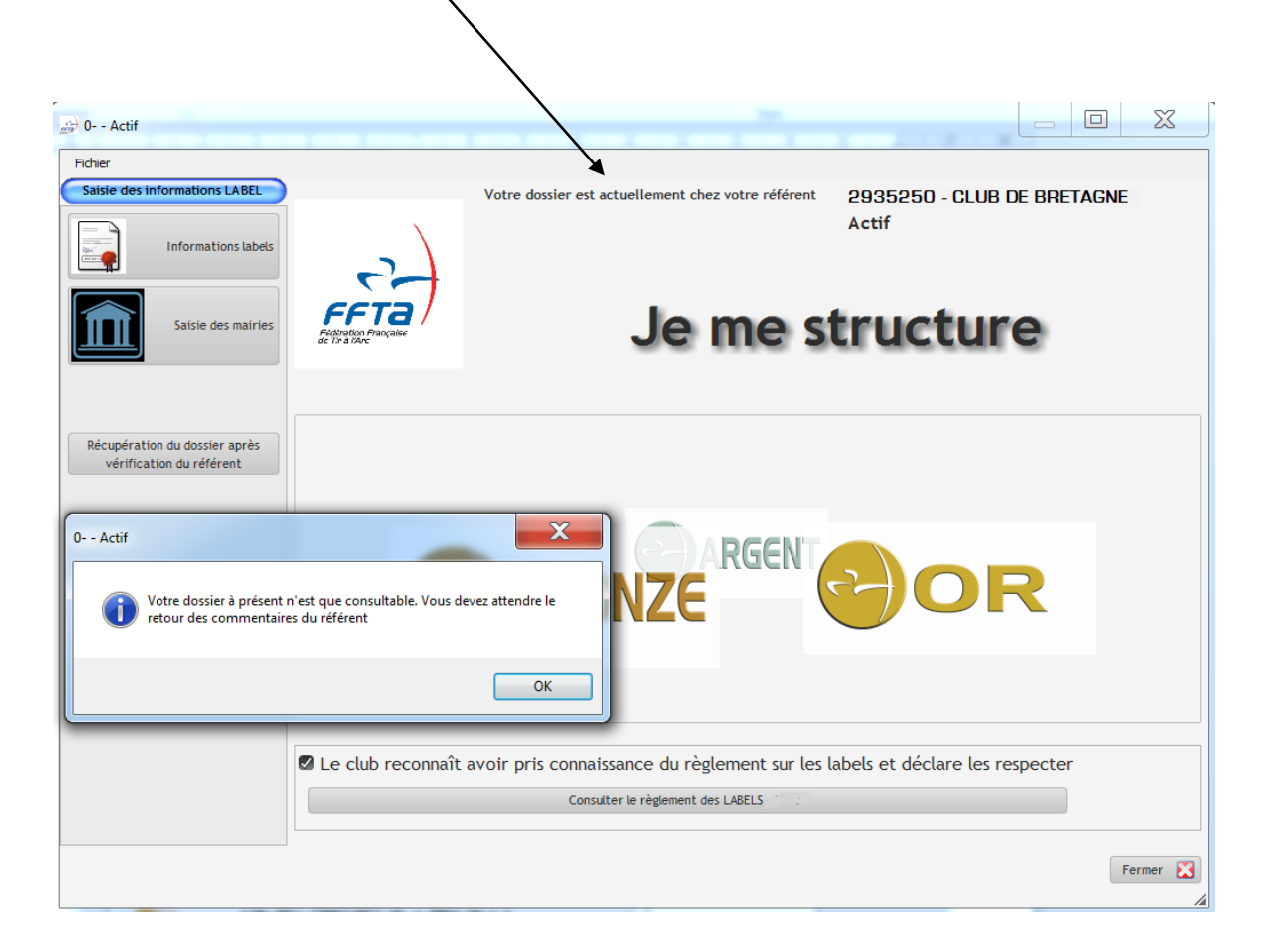

Vous serez alerté par un message du retour de votre dossier :

« Le référent de votre ligue a pris en compte votre demande et vous soumet ces observations.

Merci de consulter votre dossier et de le retourner pour validation.  $\ensuremath{\mathsf{\scriptscriptstyle N}}$ 

Il vous suffira alors de cliquer sur « Récupération du dossier après vérification du référent ». Vous aurez ainsi les remarques de votre référent de ligue. Une fois votre dossier rectifié, vous devez le retourner à votre référent pour validation.